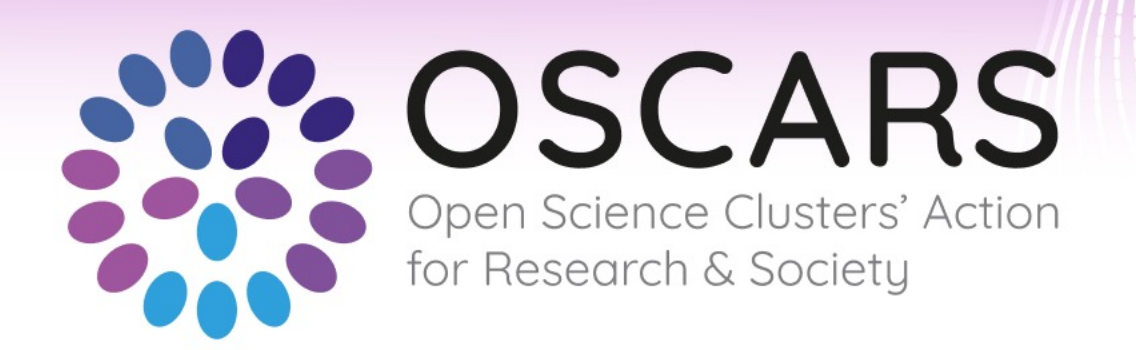

# Managing your applications via the OSCARS Grants Platform

**Rob Carrillo** 

**Trust-IT Services Project Manager** 

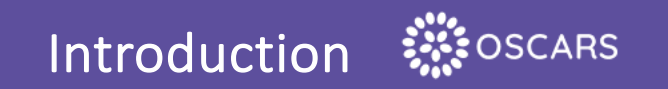

Open calls are managed through the OSCARS Grants Platform, a tailored solution based on the Trust-IT Services' Trust-GRANTS platform.

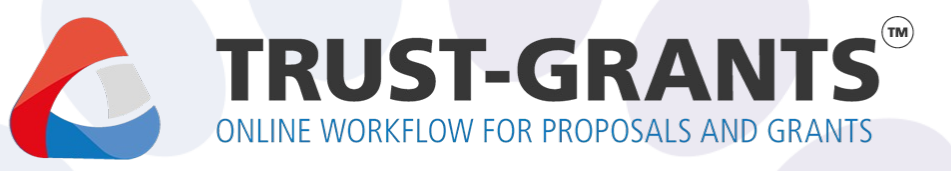

The solution allows the transparent management of the open calls procedures from the gathering of proposals to the management and assignment of evaluators up to the evaluation and notification of results.

Trust-GRANTS platform has been deployed successfully in EOSC-Future, StandICT, NGIAtlantic.eu and the Horizon Standardisation Booster projects and initiatives.

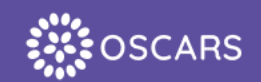

#### Open Call Process and Access to Platform opens on:

#### 15 March 2024 | 15:00 CET / 16:00 Athens

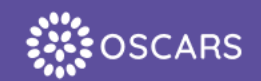

## **Step 1**: Register in the OSCARS website

Step 1: Register in the OSCARS website

#### (A) Click on the lock icon on the top right to access the login page.

(B) Go to grants.oscars-project.eu or oscars-project.eu/user.

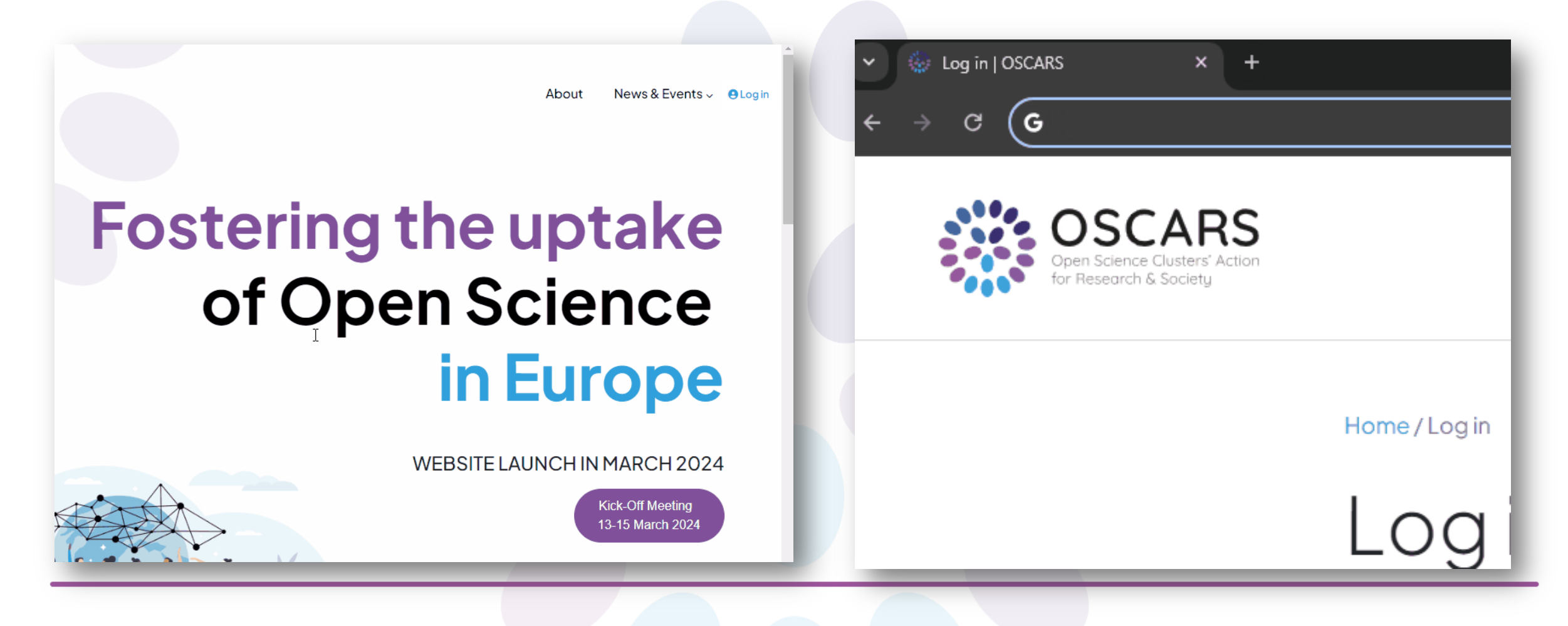

Step 1: Register in the OSCARS website

| Click "Sign<br>up Now!",<br>then fill the        | Open Science Clusters' Action<br>for Research & Society           | About News & Events ~ |
|--------------------------------------------------|-------------------------------------------------------------------|-----------------------|
| egistration<br>form and<br>submit.               | Home/Login                                                        |                       |
| Follow the<br>Steps to<br>Verify your<br>Account | Email address *<br>Email address field is required.<br>Password * |                       |
| Intil you are able to login                      | Forgot pa                                                         | ssword?               |
|                                                  | Sign In                                                           |                       |
|                                                  | New to OSCARS? Sign up Now!                                       |                       |

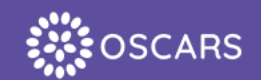

# **Step 2**: While logged-in, access the grants platform

#### Step 2: Access the Grants Platform

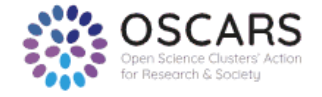

About - News & Events - (Dashboard) [+

View Edit Home / rjh.carrillo@gmail.com

#### rjh.carrillo@gmail.com

Member for 2 days 2 hours

NameRobSurnameCarrilloCountryItalyOrganisationTrust-ITOrganisation typeSmall and Medium Enterprise

| Privacy Policy & Terms of Use   Co | ookie Preferences                                                                                                    | Follow us: | X k in | Zerodo |
|------------------------------------|----------------------------------------------------------------------------------------------------|------------|--------|--------|
| Funded by the European Union       | The OSCARS project has received funding from the European Commission's Horizon Europe<br>Research and Innovation programme under grant agreement No. 101129751 | •          |        |        |

Once logged in, a button to the "Dashboard" will appear in place of the login button.

You can access the platform using this button.

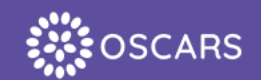

# **Step 3**: Fill the form

#### Step 3: Fill the form

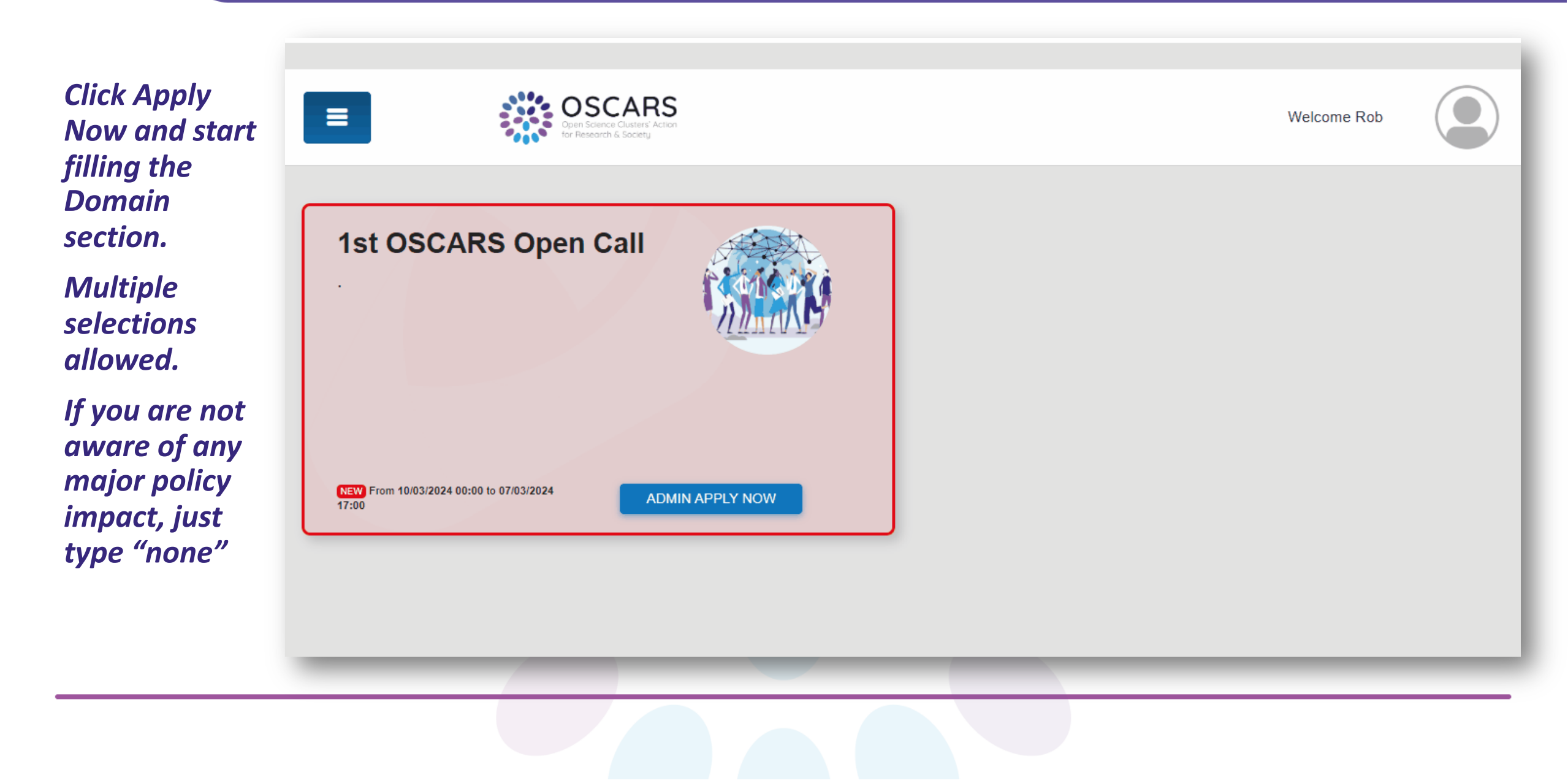

#### Step 3: Fill the form

#### Fill the consortium section making sure to indicate your coordinator and partners.

| If the         |
|----------------|
| Coordinator    |
| and the main   |
| contact person |
| is the same,   |
| you can repeat |
| the same       |
| name.          |

|                                                                         | OSCARS<br>Open Science Clusters' Action<br>for Research & Society                                                                                                  | Welcome Rob                  |  |
|-------------------------------------------------------------------------|----------------------------------------------------------------------------------------------------|------------------------------|--|
| Please consult the Op<br>You can also see ope<br>Proposal Title and Acr | en Call Text and the FAQ to get information about the call.<br>a science projects and service examples to support your application.<br>onym (max 100 character) *  |                              |  |
| Dummy Trust-IT Propo                                                    | al - 10:39                                                                                                    |                              |  |
| Domain                                                                  | Specify the domain/s (Multiple selections allowed) *                                                                                                    |                              |  |
| Domain<br>Consortium<br>Financial<br>Support                            | Specify the domain/s (Multiple selections allowed) *           Astrophysics, Cosmology, Particle or Nuclear Physics × Life sciences × Photon/neutron sources-based | ased experimental research × |  |

#### Step 3: Fill the form 🗱 OSCARS

In the Financial Support part, you will indicate your start date, duration, # of PMs, the total personnel and other direct costs.

There will also be other fields requesting for details of these.

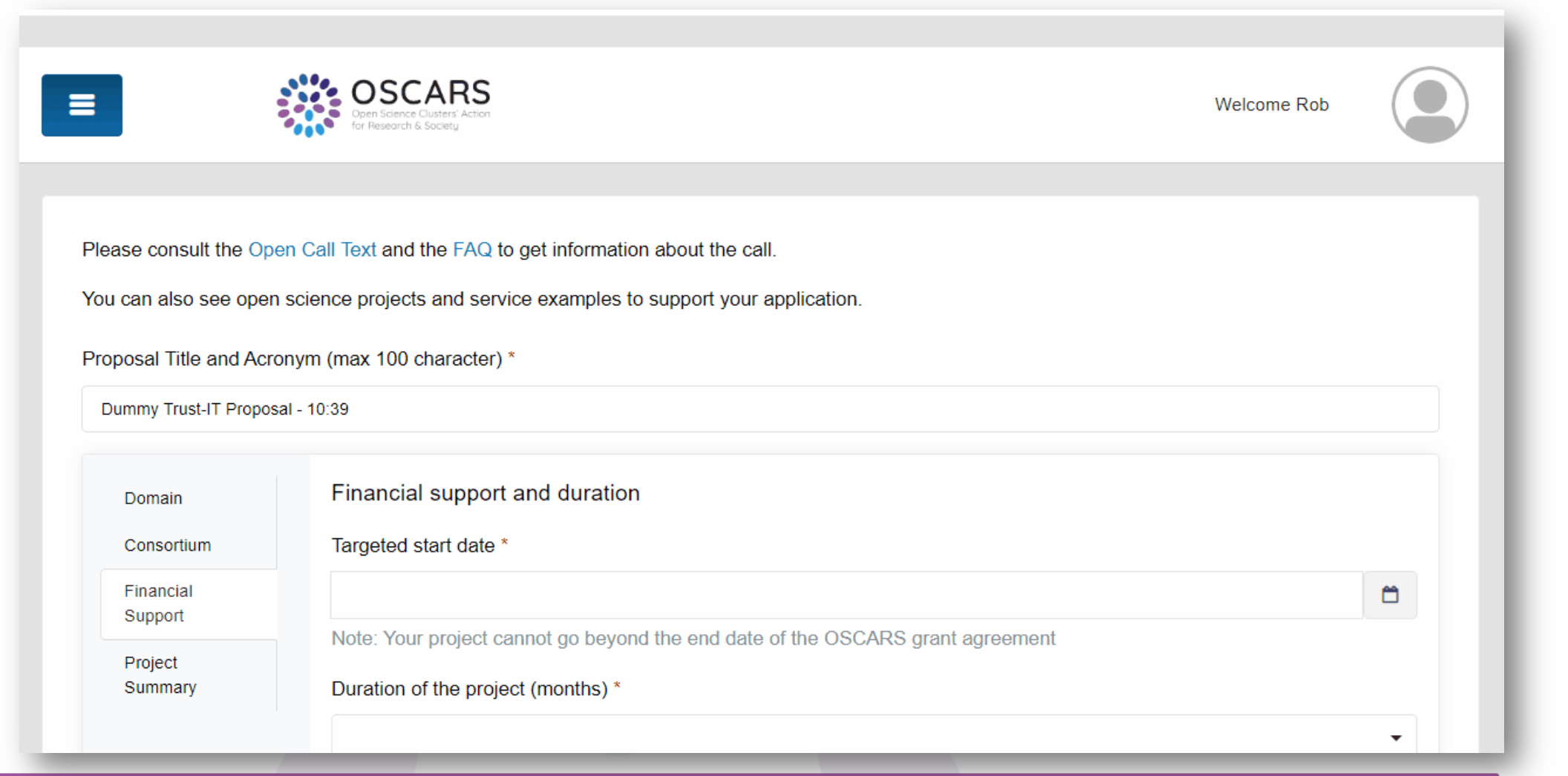

#### Step 3: Fill the form

At the end of the Financial Support part, you will also indicate the division of PMs and for what tasks.

| nancial Support |                                                                                                    |            |
|-----------------|----------------------------------------------------------------------------------------------------|------------|
| oject Summary   | Note: Your project cannot go beyond the end date of the OSCARS grant agreement                                                |            |
|                 | Duration of the project (months) *                                                                                            |            |
|                 |                                                                                                    | •          |
|                 | Number of Person Months (PMs): , numeric only, *                                                                              |            |
|                 |                                                                                                    |            |
|                 | Total Personnel costs (EUR) , numeric only, *                                                                                 |            |
|                 | 0                                                                                                    |            |
|                 | Other direct costs (EUR) , numeric only, *                                                                                    |            |
|                 | 0                                                                                                    |            |
|                 | For example, for travel, cloud, computing , etc.                                                                              |            |
|                 | Overall requested grant (EUR) , numeric only,                                                                                 |            |
|                 |                                                                                                    |            |
|                 | Budget breakdown *                                                                                                    |            |
|                 | Please provide for the Coordinator and each Partner a breakdown of the effort in person months to be devoted to the tasks (1) | Add/Remove |
|                 | Partner name Effort / Task Add/Remo                                                                                           | ove ×      |
|                 | Coordinator Effort in PM Task *                                                                                               |            |
|                 |                                                                                                    |            |
|                 |                                                                                                    |            |
|                 |                                                                                                    |            |
|                 | Add another Effort/Task                                                                                                    |            |

#### Step 3: Fill the form

In the project summary, you are asked to describe your proposal within the character limits.

Note that you can choose to save your draft at any point in time or go directly to submission.

| You can also see oper  | n science projects and service examples to support your application.           |         |
|------------------------|--------------------------------------------------------------------------------|---------|
| Proposal Title and Acr | ronym (max 100 character) *                                                    |         |
| Dummy Trust-IT Propos  | sal - 10:39                                                                    |         |
| Domain                 | Financial support and duration                                                 |         |
| Consortium             | Targeted start date *                                                          |         |
| Financial              | 2024-07-15                                                                     | <b></b> |
| Project                | Note: Your project cannot go beyond the end date of the OSCARS grant agreement |         |
| Summary                | Duration of the project (months) *                                             |         |
|                        | 18                                                                             | × •     |
|                        | Number of Person Months (PMs): , numeric only, *                               |         |
|                        | 200                                                                            |         |
|                        | Total Personnel costs (EUR) , numeric only, *                                  |         |
|                        | 150000                                                                         | ß       |

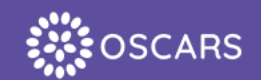

### Step 4: Make your submission

#### C grants.oscars-project.eu/applications/application-add/10

#### 🛧 🔤 🗞 🎦 🛛 🎲 🗄

A successful submission will always show a timestamped confirmation

Lorem ipsum dolor sit amet, consectetur adipiscing elit. Nullam gravida nunc vitae massa pellentesque dictum. Vestibulum vehicula mauris vitae turpis fermentum gravida. Suspendisse sagittis neque pretium, dictum tellus vitae, fermentum dolor. Lorem ipsum dolor sit amet, consectetur adipiscing elit. Nullam gravida nunc vitae massa pellentesque dictum. Vestibulum vehicula mauris vitae turpis fermentum gravida. Suspendisse sagittis neque pretium, dictum tellus vitae, fermentum dolor. Lorem ipsum dolor sit amet, consectetur adipiscing elit. Nullam gravida nunc vitae massa pellentesque dictum. Vestibulum vehicula mauris vitae turpis fermentum gravida. Suspendisse sagittis neque pretium, dictum tellus vitae, fermentum dolor. Lorem ipsum dolor sit amet, consectetur adipiscing elit. Nullam gravida nunc vitae massa pellentesque dictum. Vestibulum vehicula mauris vitae turpis fermentum gravida. Suspendisse sagittis neque pretium, dictum tellus vitae, fermentum dolor sit amet, consectetur adipiscing elit. Nullam gravida nunc vitae massa pellentesque dictum. Vestibulum vehicula mauris vitae turpis fermentum gravida. Suspendisse sagittis neque pretium, dictum tellus vitae, fermentum dolor. Lorem ipsum dolor sit amet, consectetur adipiscing elit. Nullam gravida nunc vitae massa pellentesque dictum. Vestibulum vehicula mauris vitae turpis fermentum gravida. Suspendisse sagittis neque pretium, dictum tellus vitae, fermentum dolor. Lorem ipsum dolor sit amet, consectetur adipiscing elit. Nullam gravida nunc vitae massa pellentesque dictum. Vestibulum vehicula mauris vitae turpis fermentum gravida. Suspendisse sagittis neque pretium, dictum tellus vitae, fermentum dolor.

#### 5016 characters remaining.

Describe howb the project will be implemented (steps) within the course of its (twelve-to-twenty- four months) duration. Please pay special attention to include the deliverables that guarantee a sufficient open dissemination of the project results as well that the project will participate to accelerate the uptake of RI and EOSC resources (data, services, policies, interoperability framework, etc.). All digital research data generated by the project will be deposited in a trusted repository federated in the EOSC in compliance with EOSC requirements. The applicants must commit to provide for public dissemination at the OSCARS final (or dedicated) event in Brussels the following deliverables: 1. A final project summary in PDF format of maximum 5000 characters, including spaces. 2. A presentation (format to be announced no later than two months prior to the OSCARS final event). 3. A "scientific journal or journal-type" article summarising the main project results and methodology used to achieve them. (Max 6000 chars)

Submit your application

Save DRAFT

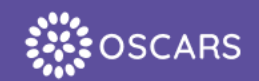

# What happens after?

Ou can view all your submissions in the "My Applications" tab in the sidebar.

Open Calls management staff will assign two evaluators per proposal.

- Sevaluators need to first review a synthesis of the proposal and explicitly confirm that they have no conflict of interest. (Contracts have been put in place to ensure there is legal liability).
- Once confirmed, evaluators will review and score your proposals. The platform then automatically calculates the scores and registers the result.
- At the end of the evaluation period for a call, all proposal coordinator contacts will be notified of the result via email.

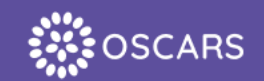

# **Helpful tips**

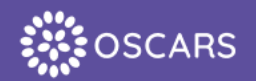

| dictum. Vestibulum vehicula mauris vitae turpis fermentum gravida. Suspendisse sagitti<br>vitae, ferme<br>pellentesqu<br>dictum tellu<br>massa pelle<br>pretium, dic<br>nunc vitae r<br>neque preti<br>10 order to complete your application, please complete any<br>missing information and when you are ready, be sure to click<br>SUBMIT.<br>1773 charact<br>Describe how<br>Please pay spectra attenuor to include the deliverables that guarantee a sum open of<br>as well that the project will participate to accelerate the uptake of RI and EOSC resources<br>interoperability framework, etc.). All digital research data generated by the project will be<br>ederated in the EOSC in compliance with EOSC requirements. The applicants must com-<br>fissemination at the OSCARS final (or dedicated) event in Brussels the following delivera<br>PDF format of maximum 5000 characters, including spaces. 2. A presentation (format to be<br>nonths prior to the OSCARS final event). 3. A "scientific journal or journal-type" article su<br>and methodology used to achieve them. (Max 6000 chars) | tis nequingravid pendission pendission pendission pendission pendission pendission pendission perdition of the pendission perdition of the pendission perdition of the pendission perdition of the pendission perdition of the pendission perdition of the pendission perdition of the pendission perdition of the pendission pendission perdition of the pendission pendition of the pendission pendition of the pendition of the pendition of | <ul> <li>A A AI &lt; B I O :: :: E E I III </li> <li>Your submission with ID 20 has<br/>been sent to the Grants Platform on<br/>11/03/2024 - 16:49:00</li> <li>You will shortly receive by email to the address registered for<br/>your submission a timestamped, Submission Receipt email<br/>confirming your submission Please be aware that only the<br/>timestamped, Submission Receipt e-mail constitutes the legal<br/>proof of receipt. If no Admission Receipt is received shortly,<br/>please contact opencalls@oscars-project.eu as soon as<br/>possible.</li> <li>To the OSCARS final event). 3. A "scientific journal or journal-type" article students<br/>used to achieve them. (Max 6000 chars)</li> </ul> | tesque d<br>fermentu<br>alum vehi<br>orem ipsu<br>ris vitae t<br>amet, co<br>am gravic |
|----------------------------------------------------------------------------------------------------|----------------------------------------------------------------------------------------------------|----------------------------------------------------------------------------------------------------|----------------------------------------------------------------------------------------|
| Submit your application Save DRA                                                                                                    | AFT C                                                                                                    | Submit your application 🤈 Save D                                                                                                    | IRAFT                                                                                  |

Depending on whether you saved it as a draft or made a full submission, you will see the following pop-up confirmation messages.

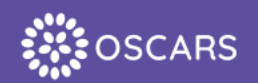

#### The timestamped confirmation of your submission will also be sent via email. This email acts as your proof of submission so please save this email.

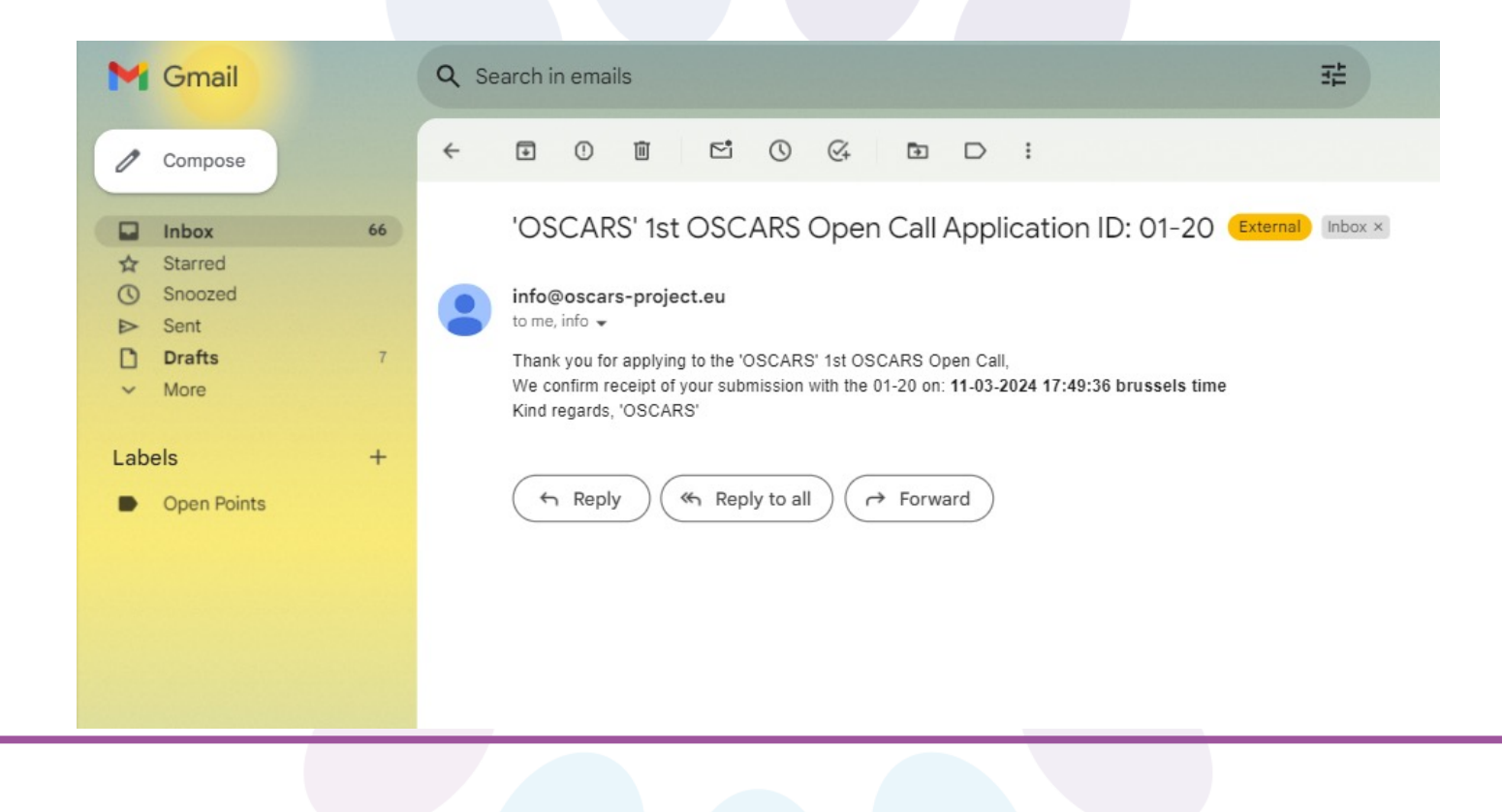

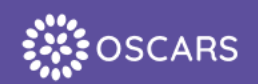

#### HOTLINE

# For questions about the open call procedure, call text, criteria etc, reach out to:

opencall@oscars-project.eu

For questions related to the Grants Platform or any technical issues, reach out to:

grantsplatform@oscars-project.eu

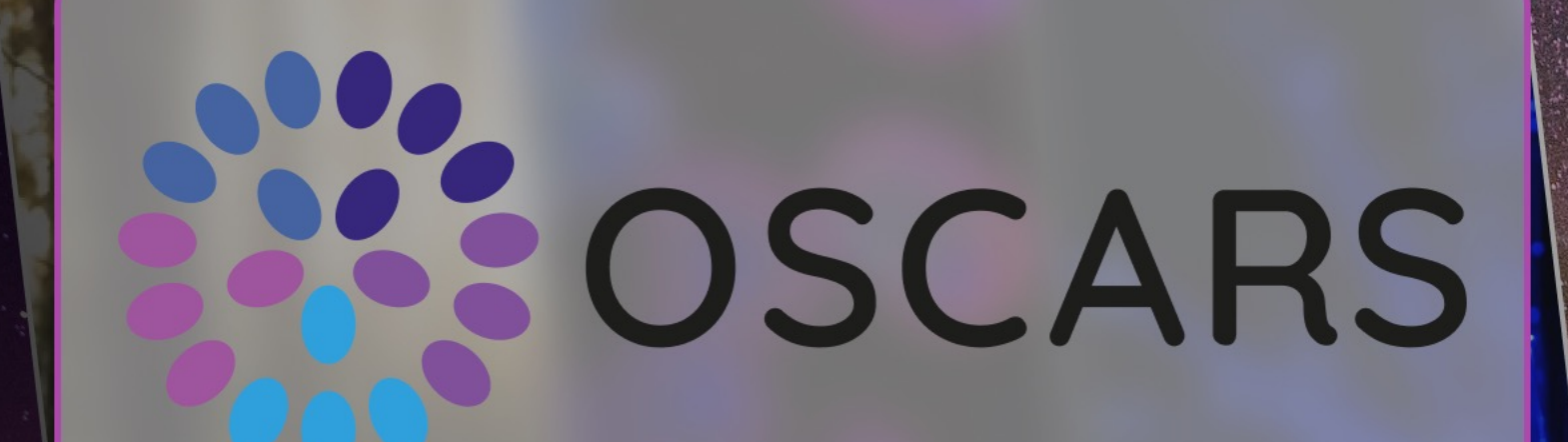

# Thank you